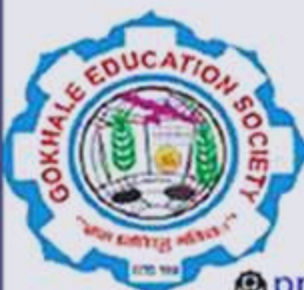

#### Gokhale Education Society's H.P.T. Arts and R.Y.K. Science College, Nashik-05

Prin. T. A. Kulkarni, Vidya Nagar, Nashik- 422005 "Higher Education for All"

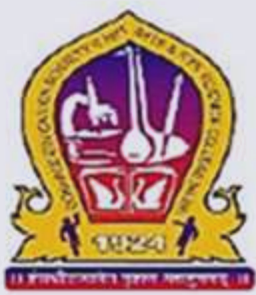

@prinhptryknsk@rediffmail.com 0253-2572153 www.hptrykcollege.com

Permanently Affiliated to Savitribai Phule Pune University (ID No.: PU/NS/AS/001(1924) NAAC Re-Accredited: 'A' Grade, ISO 9001:2015 Certified College, Best College award by SPPU 2019-20

## ABC ID Creation Process

### Different ways to create ABC Id

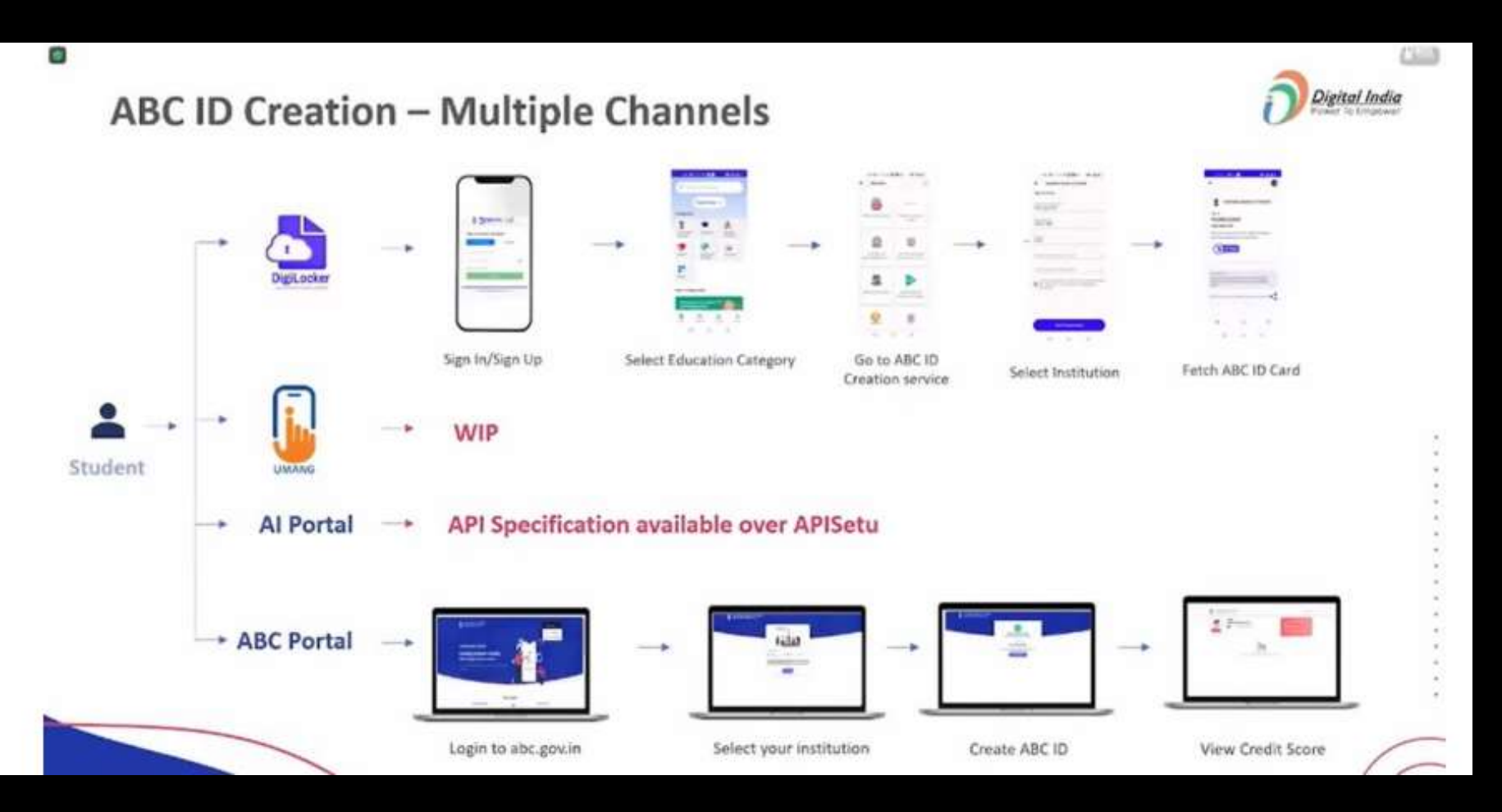

### Two Possible Cases

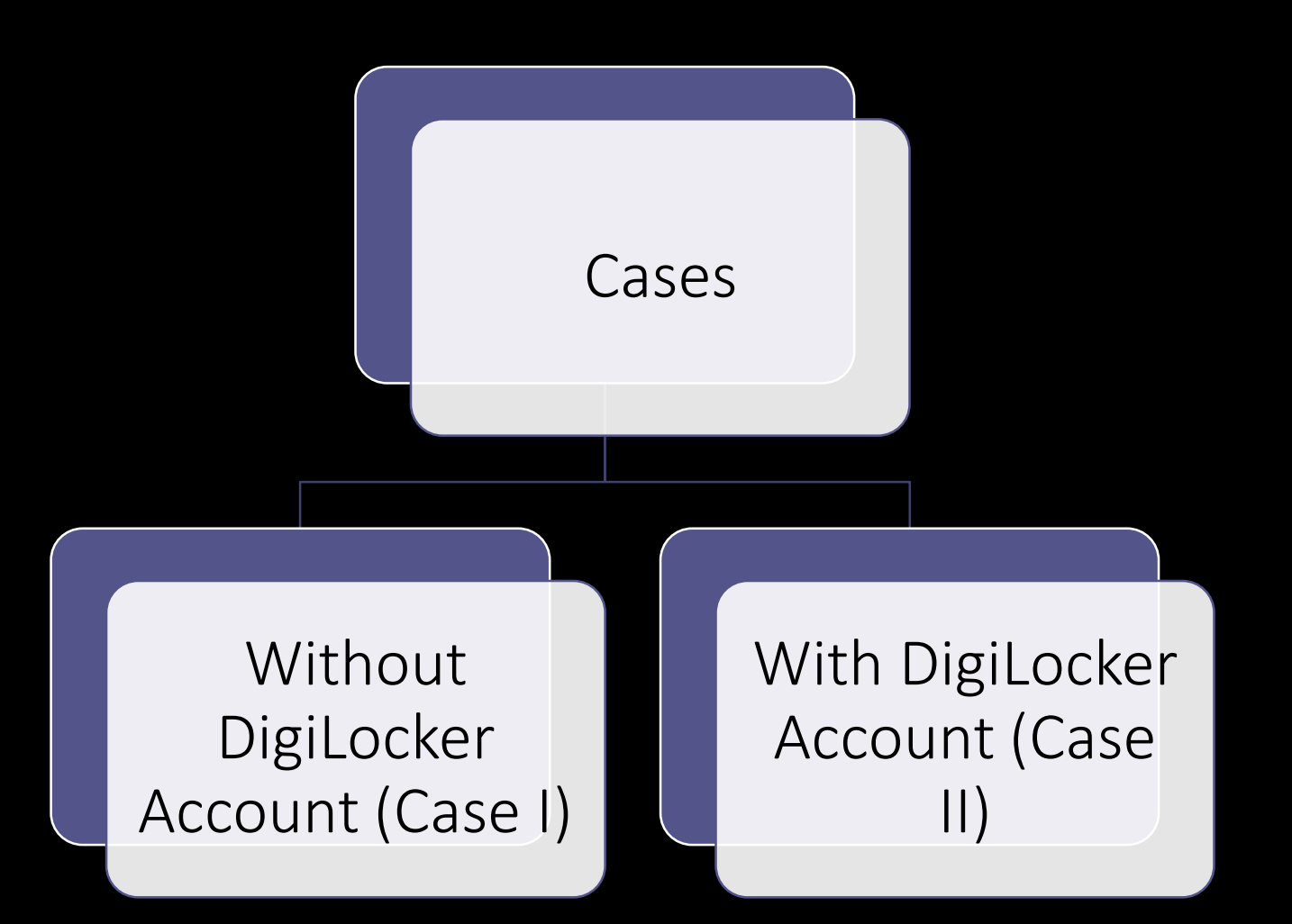

### Step 1: Visit to https://www.abc.gov.in/

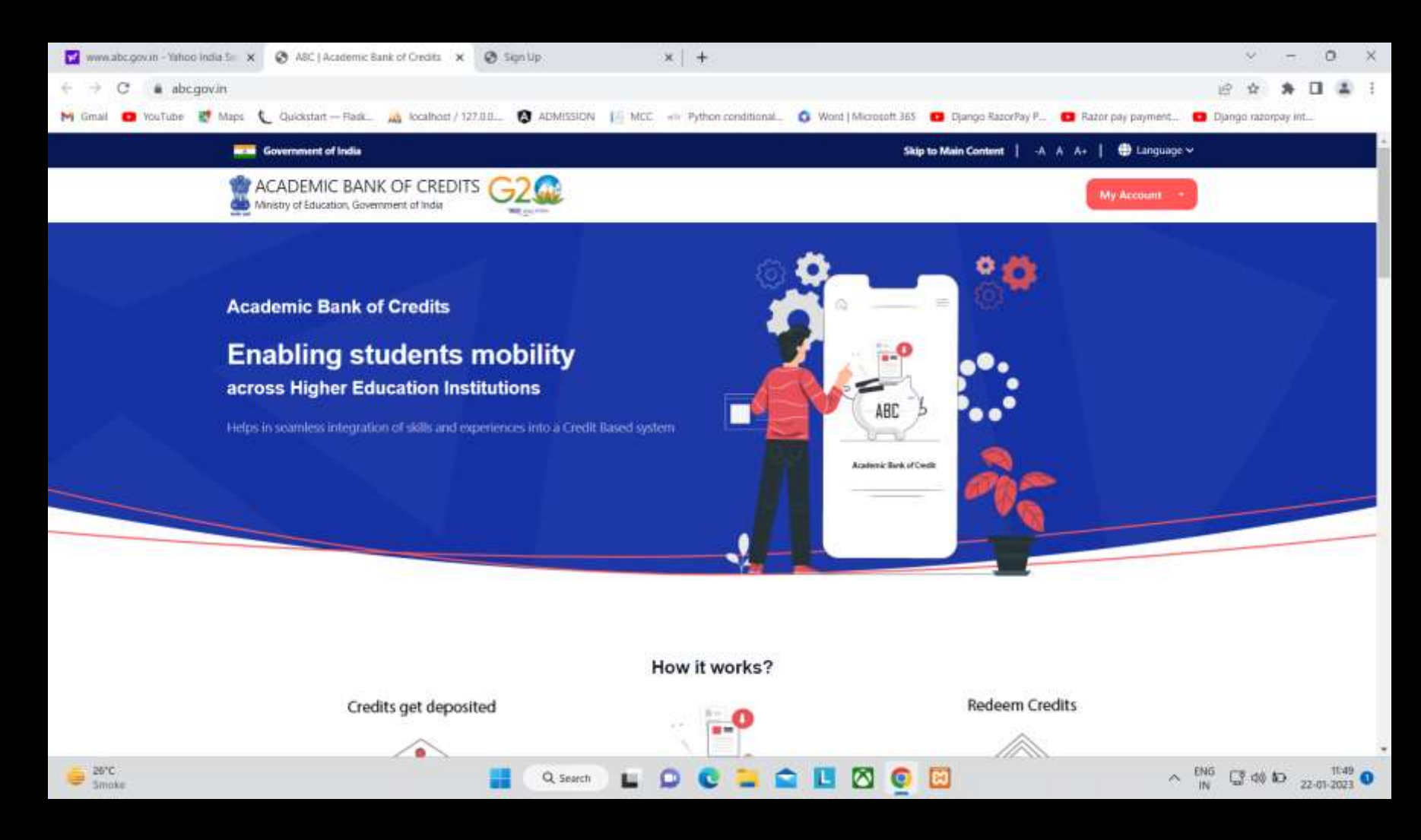

### Step 2: Click on My account and Select Student from menu.

| $\leftrightarrow$ $\rightarrow$ G | S https://www.abc.gov.in/                                                                                   |                                                 |  |
|-----------------------------------|----------------------------------------------------------------------------------------------------|-------------------------------------------------|--|
|                                   | Government of India                                                                                         | Skip to Main Content   -A A A+   🌐 Language 🗸   |  |
|                                   | Ministry of Education, Government of India                                                                  | My Account -                                    |  |
|                                   | FAQs<br>Promote student centricity with learner-friendly approaches in higher education across the country. | <ul> <li>Student</li> <li>University</li> </ul> |  |
|                                   |                                                                                                    |                                                 |  |

- 1. What is the Academic Bank of Credits (ABC)?

"Academic Bank of Credits" means an academic service mechanism as a digital/virtual/online entity established by University Grants Commission to facilitate

### Step 3: Signup

#### Sign up for DigiLocker

| Username already | γ exists. Please ι | use a differen | t username. |
|------------------|--------------------|----------------|-------------|
| 7738450082       |                    |                | ~           |
| Rahul Ananda P   | Patil              |                |             |
| Date of Birth    | 25                 | 04             | 2002        |
| Male             |                    |                | ~           |
| rahulanandapat   | ilanjana           |                |             |
| •••••            |                    |                |             |
| •••••            |                    |                |             |
| I consent to I   | MeriPehchaar       | n terms of u   | se.         |
|                  | Verify             | ,              |             |
| Sign in to a     | an existing Meri   | iPehchaan aco  | count       |

### Step 4: Verify the OTP

#### Verify OTP

AADHAAR has sent a OTP to your mobile ending in \*\*\*\*\*\*8568(valid for 10 mins).

Enter OTP\*

Wait for OTP 01:57

Submit

### Step 5: Select College name

| l am a studen                         | t at              |                  |          |
|---------------------------------------|-------------------|------------------|----------|
| O<br>University<br>(Tick your Institu | O Skill           | College          | ○ Others |
| Ramanand                              | Arya D.A.V. Co    | ollege(Autonomou | IS) 🗲    |
| (Select your inst                     | itution name from | the list)        |          |
|                                       | s                 | Submit           |          |

### Step 6: Final Step (ABC ID Created Successfully )

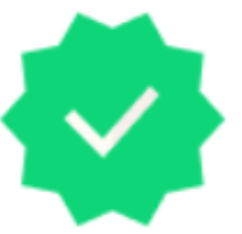

#### **ABC Student Account Created**

Begin your Transformation journey now !

Your ABC ID is

#### 907-307-754-911

We use basic information from your DigiLocker account to identify you and allow access to ABC platform

Go to Dashboard

Case II : Student has already account on digilocker

- 1. Visit to abc.gov.in
- Click on Student → Sign in With Aadhar Card Number → Register and Select College name → ABC ID generated.

### Case II : Step 1 (Sign in with Adhar number on abc.gov.in )

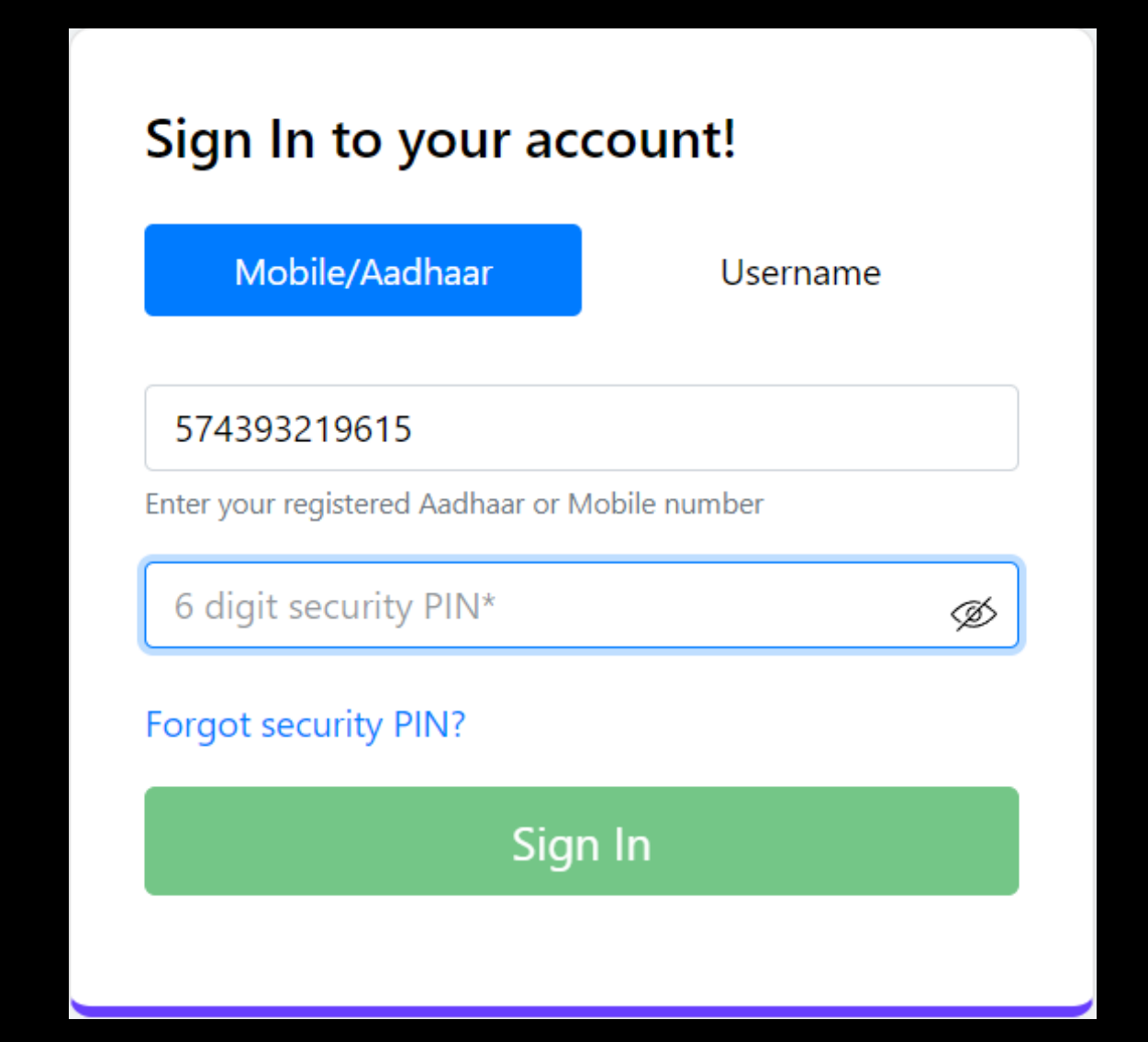

### Case II : Step 2 (Enter OTP)

#### Verify OTP

UIDAI has sent a temporary OTP to your mobile ending in \*\*\*\*\*\*4099(valid for 10 mins).

Enter OTP

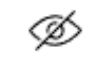

Wait few minutes for the OTP to arrive **Do not refresh or close!** 

Verify

Did not get the OTP? Resend OTP

# Case II : Step 3 (Select College Name)

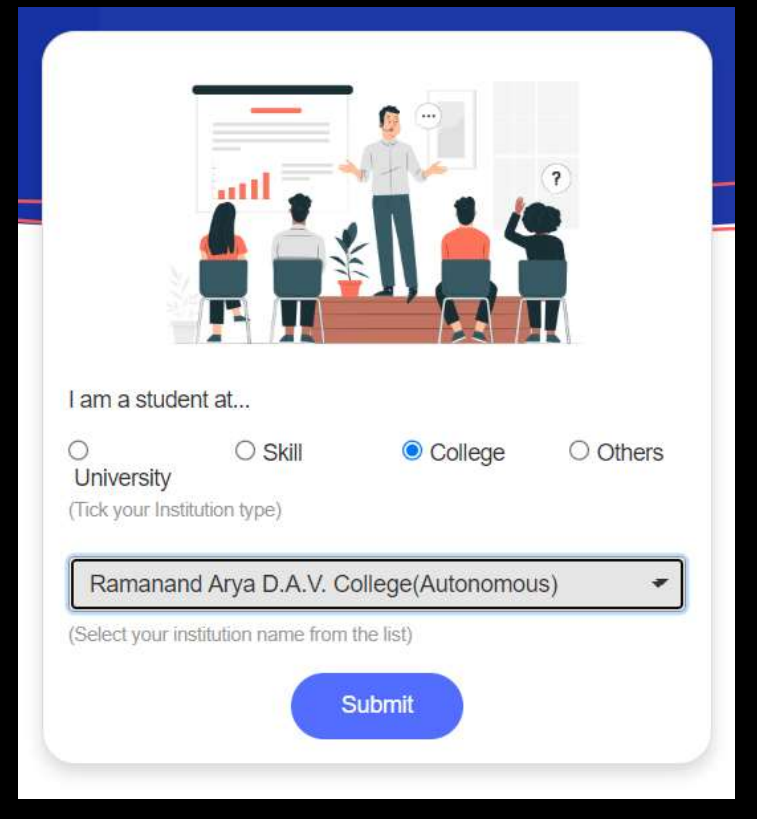

### Case II : Step 4 (Final Step)

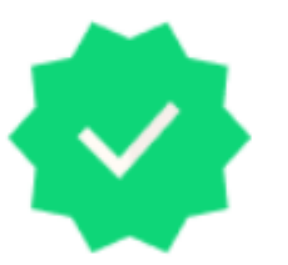

#### ABC Student Account Created

Begin your Transformation journey now !

Your ABC ID is

#### 512-492-465-273

We use basic information from your DigiLocker account to identify you and allow access to ABC platform

Go to Dashboard

### Thank You !!